## Rescheduling Task Group Tasks

Last Modified on 02/13/2023 5:30 pm EST

This guide explains how to change the scheduling for a task linked to a production job. It is intended for advanced users.

The scheduling you set for a <u>new task group (https://aace6.knowledgeowl.com/help/creating-task-groups)</u> is an estimated standard, but events may arise where you need to adjust that schedule. You can edit a task schedule when:

- The order is in Open status
- The job is in Open status
- The task is linked to a job
- The task is in Incomplete or Pending status

Note: Tasks can be linked to records other than jobs (e.g. sales leads); however, the functionality described below is limited to tasks associated with production jobs.

## **Editing a Task Schedule**

- 1. Navigate from Main Menu > Order Management > Orders.
- 2. Use the Quick Search bar to locate the desired order.
- 3. At the detail view, click **Management** > **Tasks & Preferences**.
- 4. In the Tasks list, locate the desired task and click the Go-To chevron (>).

| •                                                 |                       |                 | Orders     |             |                   |            |                  |         |        |                                                                                |
|---------------------------------------------------|-----------------------|-----------------|------------|-------------|-------------------|------------|------------------|---------|--------|--------------------------------------------------------------------------------|
| Record: 13 of 104                                 |                       |                 |            |             | I                 | New 🕂 🛛 E  | dit 🕭 🛛 Delete 🗙 | Print é | à Act  | ions 🬶                                                                         |
| Order: 50501 Oueens                               | County Schoo          | l District      | 5/13/2     | 022         |                   | 05/1       | 3/22             |         | OPE    | N 🔴                                                                            |
|                                                   | ,                     |                 | -,,-       |             |                   | ,-         | -,               |         |        |                                                                                |
| Sales Orde Management                             | Job Costs & Approvals |                 |            |             |                   | Notices 😣  | 2 Tasks 🔽        | Emails  | 4 1    | Docs (                                                                         |
| Overview Invoicing Procurem                       | ent Fulfillment Shi   | pping & Receivi | Tasks &    | Preferences |                   |            |                  |         |        |                                                                                |
| Title                                             | Туре                  | Priority        | Start Date | End Date    | Assigned To       | Tracking 5 | Status           |         | Status |                                                                                |
| > Quality-check Shipment                          | Sales Process         | Normal          | 07/01/22   | 07/01/22    | Kristie Hernandez |            |                  | *       | •      | 7                                                                              |
| > follow up with Olivia                           | Admin                 | Normal          | 07/05/22   | 07/05/22    | Pete McNeil       |            |                  | *       |        | ${}^{\mu}\!\!\!\!\!\!\!\!\!\!\!\!\!\!\!\!\!\!\!\!\!\!\!\!\!\!\!\!\!\!\!\!\!\!$ |
| <b>~</b>                                          |                       |                 |            |             |                   |            |                  |         |        |                                                                                |
|                                                   |                       |                 |            |             |                   |            |                  |         |        |                                                                                |
|                                                   |                       |                 |            |             |                   |            |                  |         |        |                                                                                |
|                                                   |                       |                 |            |             |                   |            |                  |         |        |                                                                                |
|                                                   |                       |                 |            |             |                   |            |                  |         |        |                                                                                |
|                                                   |                       |                 |            |             |                   |            |                  |         |        |                                                                                |
|                                                   |                       |                 |            |             |                   |            |                  |         |        |                                                                                |
|                                                   |                       |                 |            |             |                   |            |                  |         |        |                                                                                |
|                                                   |                       |                 |            |             |                   |            |                  |         |        |                                                                                |
|                                                   |                       |                 |            |             |                   |            |                  |         |        |                                                                                |
|                                                   |                       |                 |            |             |                   |            |                  |         |        |                                                                                |
|                                                   |                       |                 |            |             |                   |            |                  |         |        |                                                                                |
|                                                   |                       |                 |            |             |                   |            |                  |         |        |                                                                                |
| references                                        |                       |                 |            |             |                   |            |                  |         |        |                                                                                |
| ipping & Receiving                                |                       |                 |            |             |                   |            |                  |         |        |                                                                                |
| Hold items until ship date. Note: Items can be ma | anually shipped.      |                 |            |             |                   |            |                  |         |        |                                                                                |
|                                                   |                       |                 |            |             |                   |            |                  |         |        |                                                                                |
|                                                   |                       |                 |            |             |                   |            |                  |         |        |                                                                                |
|                                                   |                       |                 |            |             |                   |            |                  |         |        |                                                                                |
|                                                   |                       |                 |            |             |                   |            |                  |         |        |                                                                                |
|                                                   |                       |                 |            |             |                   |            |                  |         |        |                                                                                |
|                                                   |                       |                 |            |             |                   |            |                  |         |        |                                                                                |
|                                                   |                       |                 |            |             |                   |            |                  |         |        |                                                                                |

- 5. At the related task record, click **Edit**.
- 6. Enter the new Task Info dates and times.

|                                                                                                    |                                                                                                    |                                                                                                    | Tas                          | ks                                                              |                 |             |                |                |             |           |
|----------------------------------------------------------------------------------------------------|----------------------------------------------------------------------------------------------------|----------------------------------------------------------------------------------------------------|------------------------------|-----------------------------------------------------------------|-----------------|-------------|----------------|----------------|-------------|-----------|
| Record: 1 of 2                                                                                           |                                                                                                    |                                                                                                    |                              |                                                                 |                 |             | New 🖶 🛛 Edit 🖉 | Polete 3       | 🕻 🛛 Print 🗟 | Actions 2 |
| Task: 60247                                                                                              | Qual                                                                                                   | Quality-check Shipment                                                                                 |                              |                                                                 |                 |             |                | INCOMPLETE     |             |           |
| Standard Task                                                                                            |                                                                                                    |                                                                                                    |                              |                                                                 |                 |             | 1 Notice 🔒     | Tasks 🔽        | Emails 🔛    | Docs      |
| Task Info                                                                                                |                                                                                                    | 1 Related Reco                                                                                         | ord >                        | Customer                                                        |                 |             |                |                |             |           |
| Task Type                                                                                                | Priority                                                                                               | Assigned To                                                                                            |                              | Customer >                                                      |                 |             | Contact >      |                |             |           |
| Sales Process                                                                                            | Normal                                                                                                 | Kristie Hernandez                                                                                      | Q,                           | Queens County                                                   | School District |             | Olivia Jackson |                |             |           |
| Date Start Time St                                                                                       | art Date End                                                                                           | Time End                                                                                               |                              | Direct Phone                                                    | Office Phone    | Ext         | Mobile Phone   | Email          |             |           |
|                                                                                                    |                                                                                                    |                                                                                                    |                              |                                                                 |                 |             |                |                |             |           |
|                                                                                                    |                                                                                                    |                                                                                                    |                              | Task Budget (1                                                  |                 |             |                |                |             |           |
|                                                                                                    |                                                                                                    |                                                                                                    |                              | Task Budget (F                                                  | frs)            | Burlow      | Remain         | Annh           | / Netros    |           |
|                                                                                                    |                                                                                                    |                                                                                                    |                              | Task Budget (F<br>Code ><br>Quality Assuranc                    | firs)           | Budge       | t Remain       | Apply >> 1.5   | Notes       |           |
| references                                                                                               | te. Sends the 'Assigned By' team                                                                       | member a notice when task is ma                                                                        | rked as comp                 | Task Budget (H<br>Code ><br>Quality Assurance                   | trs)<br>ce Q    | Budge<br>1. | Remain         | Apph<br>>> 1.5 | / Notes     | Submit    |
| references<br>Notify assigner when comple<br>Mark as incomplete on start.<br>Generate purchase order who | te., Sends the 'Assigned By' team<br>Marks task as incomplete when t<br>tn incomplete. Generates a pur | member a notice when task is ma<br>he task is scheduled to start.<br>chase order when the task is mark | rked as comp<br>ed as incomp | Task Budget (F<br>Code ><br>Quality Assurance<br>elete or void. | trs)<br>ce q    | Budge<br>1. | t Remain       | >> 1.5         | / Notes     | Submit    |

7. Click Save.

If the rescheduled task has other tasks scheduled around it, those tasks will be autoupdated to maintain their anchoring. For example, if Task B is set to begin two weekdays after Task A ends, and you manually change the end date for Task A from Monday to Wednesday, then Task B will be auto-updated to begin on Friday.

Note: The scheduling defaults in aACE will ignore weekends. This means that on a Friday, a task set to begin "the next day" will actually start on Monday. Your system administrator can customize your business hours (Main Menu > System Admin > Preferences > My aACE).